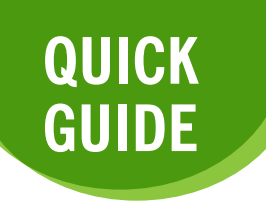

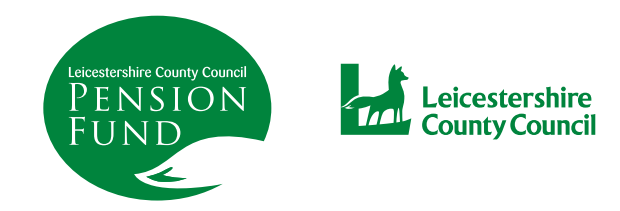

## NOMINATING SOMEONE TO RECEIVE A DEATH GRANT

You do not have to nominate person/s for the death grant. However, it can speed up the payment if you do so.

To nominate, sign into your online account.

From your dashboard, click on the 'Death Grant Nomination Details'.

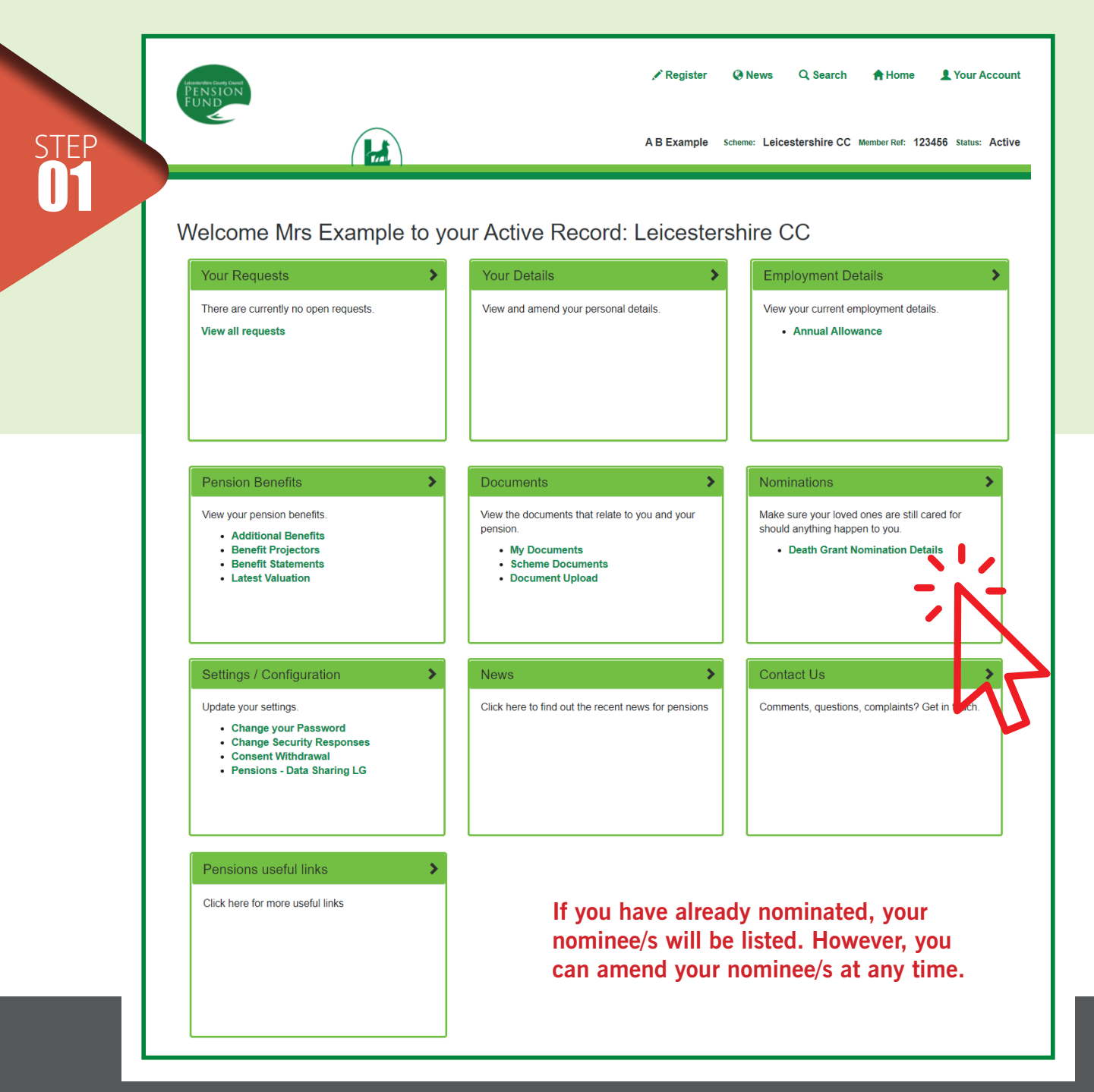

| Spouse Name      | A. N. Other                 |   |  |  |
|------------------|-----------------------------|---|--|--|
| Date of Birth    | 27/09/1972                  |   |  |  |
| Proportion       | 100                         | % |  |  |
| Date of Marriage | 02/03/2014                  |   |  |  |
| Contact Details  | Address line 1 and postcode |   |  |  |

## If you have not nominated, click on the section you would like to nominate in

STEP 02 To add or amend your nomination, please enter the details below and then click the 'Submit' button. The new details will replace the current nomination. Please note that you are responsible for keeping the details of your nominees up to date.

| Spouse Beneficiary      |  |
|-------------------------|--|
| Child Beneficiaries     |  |
| Dependant Beneficiaries |  |
| Submit Cancel           |  |

## For example, if you wish to nominate a child, click on Child Beneficiaries, and click here

| Child Beneficiaries           | <b>v</b> |
|-------------------------------|----------|
| No child beneficiaries found. |          |
|                               | -14-     |
|                               |          |
|                               |          |

|                       | News                                                              |
|-----------------------|-------------------------------------------------------------------|
| Name                  | Name                                                              |
| Date of Birth         | dd/mm/yyyy 🗮                                                      |
| Proportion            | Proportion %                                                      |
| Contact Details       | Address line 1 and postcode                                       |
| Enter the child's nam | ne, date of birth, proportion (of death grant) and contact detail |
|                       |                                                                   |
| If you only ente      | er one nominee's details, then the proportion will be $100\%$     |